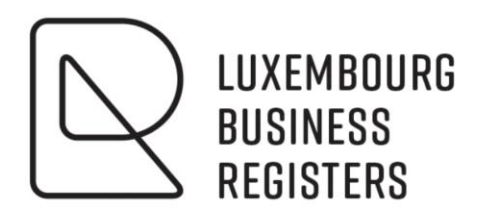

# **CLIENT REGULIER**

### Gestion des utilisateurs

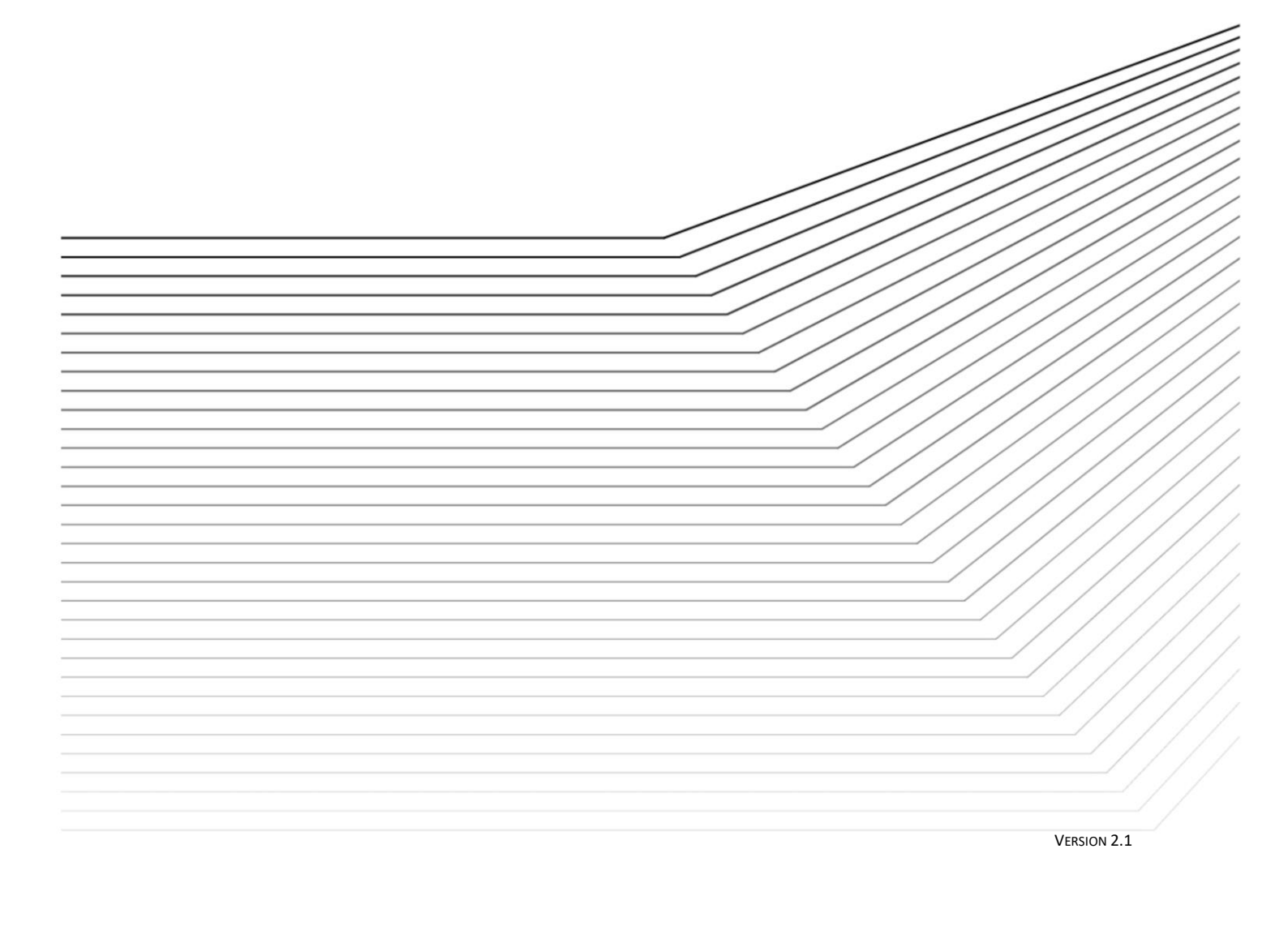

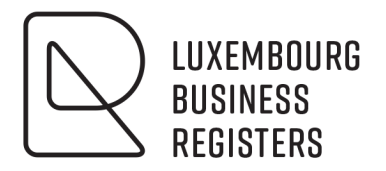

# **CLIENT REGULIER**

## Gestion des utilisateurs

### Sommaire :

| 1. A | A propos de ce guide                        | 4  |
|------|---------------------------------------------|----|
| 1.1  | 1 Symboles utilisés                         | 4  |
| 1.2  | 2 Terminologie                              | 4  |
| 2. C | Description de l'application                | 5  |
| 2.1  | 1 Acteurs                                   | 5  |
| 2.2  | 2 Définitions                               | 5  |
| 3. A | Accéder à l'application                     | 6  |
| 3.1  | 1 Demande d'accès                           | 6  |
| 3.2  | 2 Activation du gestionnaire principal      | 7  |
| 3.3  | 3 Accès à l'application                     | 9  |
| 3.4  | 4 Authentification                          | 10 |
| 3.5  | 5 Déconnexion                               | 15 |
| 4. 0 | Gérer les utilisateurs de votre société     | 16 |
| 4.1  | 1 Liste des utilisateurs                    | 16 |
| 4.2  | 2 Consulter un utilisateur                  | 17 |
| 4.3  | 3 Créer un utilisateur                      | 17 |
| 4.4  | 4 Modifier un utilisateur                   | 20 |
| 4.5  | 5 Supprimer un utilisateur                  | 22 |
| 4.6  | 6 Renvoyer le code d'accès d'un utilisateur | 23 |

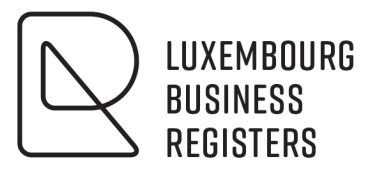

| 4.7    | Bloquer un utilisateur                         | 24 |
|--------|------------------------------------------------|----|
| 4.8    | Débloquer un utilisateur                       | 25 |
| 5. Gér | er les accès des utilisateurs de votre société | 27 |
| 5.1    | Liste des accès                                | 27 |
| 5.2    | Consulter un accès à l'application LBR         | 29 |
| 5.3    | Créer un accès à l'application LBR             | 29 |
| 5.4    | Modifier un accès                              | 33 |
| 5.5    | Supprimer un accès                             | 34 |
| 5.6    | Gérer les groupements                          | 35 |
| 6. Con | tacts                                          | 37 |

### 1. A propos de ce guide

#### **1.1** Symboles utilisés

|     | Une <b>remarque</b> fournit des informations complémentaires sur un sujet.                          |
|-----|----------------------------------------------------------------------------------------------------|
| (j) | Un <b>conseil</b> propose une autre méthode ou un autre raccourci pour effectuer une action.        |
| (!) | Un <b>avertissement</b> vous avertit d'éventuels problèmes ou de précautions spécifiques à prendre. |

#### **1.2** Terminologie

| CTIE                    | Centre des technologies de l'information de l'Etat                                                                                                    |
|-------------------------|----------------------------------------------------------------------------------------------------|
| LBR                     | Luxembourg Business Registers, groupement d'intérêt économique chargé,<br>entre autres, de la gestion du RCS et du RBE.                                                                                                    |
| LuxTrust Mobile         | L'application LuxTrust Mobile est une application mobile, installée sur un<br>smartphone ou une tablette, qui permet de scanner une "mosaïque"<br>contenant les données d'une opération pour génération d'un One Time<br>Password (OTP).                                                                                                    |
| LuxTrust Scan           | Le LuxTrust Scan est un dispositif électronique avec un écran et une caméra<br>intégrés. La fonction de la caméra permet de scanner une "mosaïque"<br>contenant les données d'une opération pour génération d'un One Time<br>Password (OTP).                                                                                                    |
| LuxTrust Smartcard      | La LuxTrust Smartcard, de la taille d'une carte de crédit, est munie d'une puce<br>qui contient deux certificats électroniques : un certificat est réservé à<br>l'authentification ou à la sécurisation de vos communications électroniques et<br>un autre à la signature électronique. Cette solution nécessite l'utilisation d'un<br>lecteur de carte adapté.            |
| LuxTrust Signing Server | Les dispositifs Signing Server permettent à chacun de profiter d'un haut niveau<br>de sécurité pour ses opérations en ligne, peu importe l'endroit où l'on se<br>trouve et le moment auquel on se connecte. Il permet également de réaliser<br>des opérations de signature. Les différents dispositifs de Signing Server sont :<br>Token, Luxtrust Scan et Luxtrust Mobile |
| LuxTrust Signing Stick  | Le LuxTrust Signing Stick a la forme d'une clé USB et est muni d'une puce qui<br>contient deux certificats électroniques : un certificat est réservé à<br>l'authentification ou à la sécurisation de vos communications électroniques et<br>un autre à la signature électronique.                                                                                          |
| ОТР                     | One Time Password : code à usage unique généré par un dispositif de type<br>Luxtrust Signing Server                                                                                                    |
| RBE                     | Registre des bénéficiaires effectifs                                                                                                    |
| RCS                     | Registre de commerce et des sociétés                                                                                                    |

TokenLe Token est un dispositif électronique de la taille d'un porte-clés avec écran et<br/>bouton poussoir. La pression du bouton génère et affiche un code numérique<br/>à usage unique : le One Time Password (OTP).

### 2. Description de l'application

En tant que client régulier du LBR vous bénéficiez de l'accès à l'application de gestion de comptes utilisateurs, développée par le *Centre des technologies de l'information de l'Etat (CTIE)*.

Dans le cadre de la mise en place d'une solution d'accès hautement sécurisée par certificat électronique cette application vous offre une gestion centrale et autonome de vos utilisateurs et de leurs accès.

Les fonctionnalités clés de l'application sont :

- Un seul point d'accès pour gérer vos utilisateurs pour plusieurs applications de l'Etat.
- Une gestion autonome de vos utilisateurs ; création, modification, blocage et suppression de comptes utilisateurs en direct via le web. Activation immédiate de votre compte utilisateur sans aucun délai 24h/24h et 7j/7j.
- Une vue globale de tous vos utilisateurs.
- Une vue des accès par application.
- Des fonctionnalités de gestion avancées en fonction de l'application.

#### 2.1 Acteurs

Les différents acteurs de l'application sont :

- Le gestionnaire principal : il est défini par convention pour une société sur une application de l'état. Il possède le droit de définir et gérer des utilisateurs pour sa société et des accès aux applications de l'état pour lesquelles il est gestionnaire principal.
- Le gestionnaire : il est défini par le gestionnaire principal ou par un autre gestionnaire. Il possède le droit de définir et gérer des utilisateurs pour sa société et des accès aux applications de l'état pour lesquelles il est gestionnaire. Il ne peut ni créer, ni supprimer de gestionnaire principal.

Les utilisateurs qui ne sont ni gestionnaire principal, ni gestionnaire, ne reçoivent pas d'accès à l'application de gestion des utilisateurs.

#### 2.2 Définitions

Un accès désigne un lien entre un utilisateur et une application, il est unique pour une application et un utilisateur et possède les caractéristiques suivantes :

- Un type d'utilisateur, qui définira les éventuels droits sur l'application de gestion des utilisateurs.
- Un profil, qui définira ses droits sur l'application cible (en l'occurrence LBR).
- Un groupement.

#### 2.2.1 Type d'utilisateur

Les 3 types d'utilisateur sont :

- **Gestionnaire principal** : l'utilisateur qui reçoit en charge la gestion des utilisateurs de par la convention signée entre LBR et le client régulier. Il est créé par un agent du LBR. Il reçoit également, lors de sa

définition, un accès à l'application LBR.

- **Gestionnaire** : tout utilisateur qui peut, outre se connecter à l'application LBR, effectuer aussi la gestion des utilisateurs au même titre que le gestionnaire principal. Il s'agit donc d'une délégation de la gestion des utilisateurs par le gestionnaire principal à un autre utilisateur.
- Utilisateur : tout utilisateur qui reçoit uniquement un droit d'accès à l'application LBR.

#### 2.2.2 Profil

Les profils qui existent pour l'application LBR sont :

- **Consultation simple** : l'utilisateur peut effectuer toute demande de service, à l'exception du dépôt électronique.
- **Consultation et dépôt électronique** : l'utilisateur peut effectuer toute demande de service, y compris une demande de dépôt électronique.
- **Consultation simple avec accès professionnel RBE** : l'utilisateur peut effectuer toute demande de service à l'exception du dépôt électronique. Il a également accès aux demandes d'extraits professionnels RBE sur lesquels sont repris l'intégralité des bénéficiaires effectifs (y compris ceux faisant l'objet d'une limitation d'accès article 15).
- **Consultation et dépôt électronique avec accès professionnel RBE** : l'utilisateur peut effectuer toute demande de service y compris une demande de dépôt électronique. Il a également accès aux demandes d'extraits professionnels RBE sur lesquels sont repris l'intégralité des bénéficiaires effectifs (y compris ceux faisant l'objet d'une limitation d'accès article 15).

#### 2.2.3 Groupement

Un groupement désigne un ensemble d'utilisateurs défini sur une application.

Il existe 2 types de groupement :

- Les groupements par défaut : ils sont définis et gérés par l'application, ils ne peuvent en conséquence être modifiés ou supprimés. Pour l'application LBR, les groupements par défaut sont :
  - **Vue individuelle** : l'utilisateur ne peut visualiser qu'aux documents qu'il a lui-même commandé.
  - **Vue globale** : l'utilisateur peut visualiser tous les documents commandés par un utilisateur de la même société (du même client régulier).
- Les groupements « société » : ils sont définis uniquement pour la société sur l'application, ils peuvent être créés, modifiés ou supprimés de façon libre.

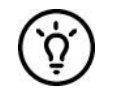

Si, en fonction de la taille de votre organisation, la vue globale regroupe trop de personnes de services différents, vous pouvez créer un nouveau groupement « société » pour "rassembler" les personnes par service.

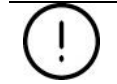

Un utilisateur ne peut appartenir qu'à un seul groupement.

#### 3. Accéder à l'application

#### 3.1 Demande d'accès

Un accès à l'application de gestion des utilisateurs passe nécessairement par l'obtention d'un agrément de client régulier « grand donneur d'ordre » auprès du LBR.

#### 3.1.1 Qui peut obtenir un agrément ?

Dans un souci de faciliter les démarches administratives auprès du LBR, les clients qui commandent ou déposent de manière régulière un nombre important de documents auprès du RCS peuvent bénéficier d'un agrément de grand donneur d'ordre.

Le client régulier "grand donneur d'ordre" bénéficie ainsi de certaines facilités :

- Facilités de paiement par envoi d'une facture récapitulative mensuelle reprenant l'ensemble des prestations (dépôts, commande d'extraits, commande de certificats ou de copies) effectuées par le client.
- Connexion simplifiée au site internet du LBR.
- Accès à l'application de gestion de comptes utilisateurs.

#### 3.1.2 Gestionnaire principal

Une fois créé par LBR, le gestionnaire principal, défini dans l'annexe de l'agrément du LBR, dispose des droits nécessaires pour pouvoir définir des comptes utilisateurs supplémentaires.

Il lui est possible de créer deux types d'utilisateurs :

- Gestionnaire : Un gestionnaire est un utilisateur qui a le droit de gérer les utilisateurs pour la société.
   Il peut, comme le gestionnaire principal, créer, modifier, bloquer et supprimer des accès pour l'application pour laquelle il a les droits
- **Utilisateur** : Un utilisateur peut accéder aux applications qui sont autorisées mais n'a pas les droits pour gérer des utilisateurs. C'est le type utilisateur à créer pour vos employés qui doivent travailler avec le site web du LBR.

#### 3.1.3 Autre utilisateur

La définition de tout autre utilisateur pour le même client régulier est à gérer par le gestionnaire principal (ou par un gestionnaire délégué, à créer par le gestionnaire principal) en utilisant l'application de gestion des utilisateurs.

#### 3.2 Activation du gestionnaire principal

Après avoir effectué les démarches nécessaires auprès du LBR, le gestionnaire principal recevra un e-mail d'activation de son utilisateur :

| (Deutsche Fassung untenstehend - English version below)<br>Madame, Monsieur,                                                                                                    |
|----------------------------------------------------------------------------------------------------|
| Un accès à une application de l'Etat a été demandé au nom de Paul SCHMIT (Numéro certificat SSN : 12345678901234567890).                                                                                                    |
| Pour l'activation de l'accès, veuillez suivre la procédure suivante:         1. insérez votre carte à puce LuxTrust dans le lecteur         2. cliquez sur le lien:         https://saturn.etat.lu/securityCode/SCServlet?code=7A9K-YLCC-67BH&xlang=fr                                                                                                    |
| ou rendez vous à l'url https://saturn.etat.lu/securityCode/SCServlet et rentrez le code suivant :<br>7А9К-YLCC-67ВН                                                                                                    |
| Si l'activation ne s'est pas faite avant le vendredi 17/05/2019 15:52:55, une nouvelle demande d'accès doit être faite.                                                                                                    |
| Centre des technologies de l'information de l'Etat                                                                                                    |
| (Merci de ne pas répondre à cet email généré automatiquement)                                                                                                    |
| Sehr geehrte Dame, Sehr geehrter Herr,                                                                                                    |
| Ein Zugang zu einer behördlichen Anwendung wurde auf den Namen Paul SHCMIT (Zertifikatsnummer SSN : 12345678901234567890)<br>beantragt.                                                                                                    |
| Um den Zugang zu aktivieren, befolgen Sie bitte folgende Prozedur:         1.       führen Sie Ihre LuxTrust Chipkarte in den Kartenleser ein         2.       klicken Sie auf die folgende Adresse: <a href="https://saturn.etat.lu/securityCode/SCServlet?code=7A9K-YLCC-67BH&amp;xlang=de">https://saturn.etat.lu/securityCode/SCServlet?code=7A9K-YLCC-67BH&amp;xlang=de</a> |
| oder begeben Sie sich zu https://saturn.etat.lu/securityCode/SCServlet und füllen folgenden Code ein :<br>7A9K-YLCC-67BH                                                                                                    |
| Falls die Aktivierung nicht vor dem Freitag 17/05/2019 15:52:55 vorgenommen wurde, muss ein neuer Antrag gestellt werden.                                                                                                    |
| Centre des technologies de l'information de l'Etat                                                                                                    |
| (Bitte nicht auf dieses automatisch generierte Email antworten)                                                                                                    |
| Dear Madam, Dear Sir,                                                                                                    |
| An access to a government application has been requested for Paul SCHMIT (SSN Certificate number: 12345678901234567890).                                                                                                    |
| To activate the access, please execute the following steps:<br>1. insert your LuxTrust smartcard into the card reader<br>2. click the following internet address:<br><u>https://saturn.etat.lu/securityCode/SCServlet?code=7A9K-YLCC-67BH&amp;xlang=en</u>                                                                                                    |
| or go to the url: https://saturn.etat.lu/securityCode/SCServlet and enter the following code:<br>7А9К-YLCC-67ВН                                                                                                    |
| If no activation has been done until Friday 05/17/2019 15:52:55, a new access request has to be done.                                                                                                    |
| Centre des technologies de l'information de l'Etat.                                                                                                    |
| (Please do not reply to this automatically generated email)                                                                                                    |

Figure 1 : Mail d'activation d'accès

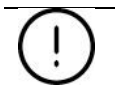

L'activation doit être effectuée dans le délai renseigné dans le mail, sans quoi, une nouvelle demande d'accès devra être effectuée.

L'utilisateur, après s'être connecté à l'aide de son certificat, en suivant le lien qui se trouve dans cet e-mail, aura un message de confirmation de la création de son utilisateur :

| eAccess ô                     | Connexion à un service en ligne de l'Etat luxembourgeois |
|-------------------------------|----------------------------------------------------------|
| Votre utilisateur a été créé. |                                                          |
| Aide Conditions d'utilisation | Contacter le Helpdesk                                    |

Figure 2 : Activation d'accès – Ecran de confirmation de création d'un utilisateur

A partir de cet instant, il peut accéder à l'application de gestion des utilisateurs.

→ Voir <u>3.3. Accès à l'application</u>

#### 3.3 Accès à l'application

L'accès à l'application se fait via l'adresse suivante :

https://saturn.etat.lu/gu-societe/

L'accès à l'application requiert une authentification forte par certificat.

→ Voir <u>3.4. Authentification</u>

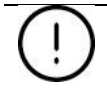

Seul le gestionnaire principal ou un utilisateur créé par ce dernier avec un profil « Gestionnaire » ont le droit de se connecter à l'application de gestion des utilisateurs.

#### 3.4 Authentification

3.4.1 Sélection du certificat électronique LuxTrust

L'utilisateur doit sélectionner le produit contenant le certificat électronique LuxTrust à utiliser.

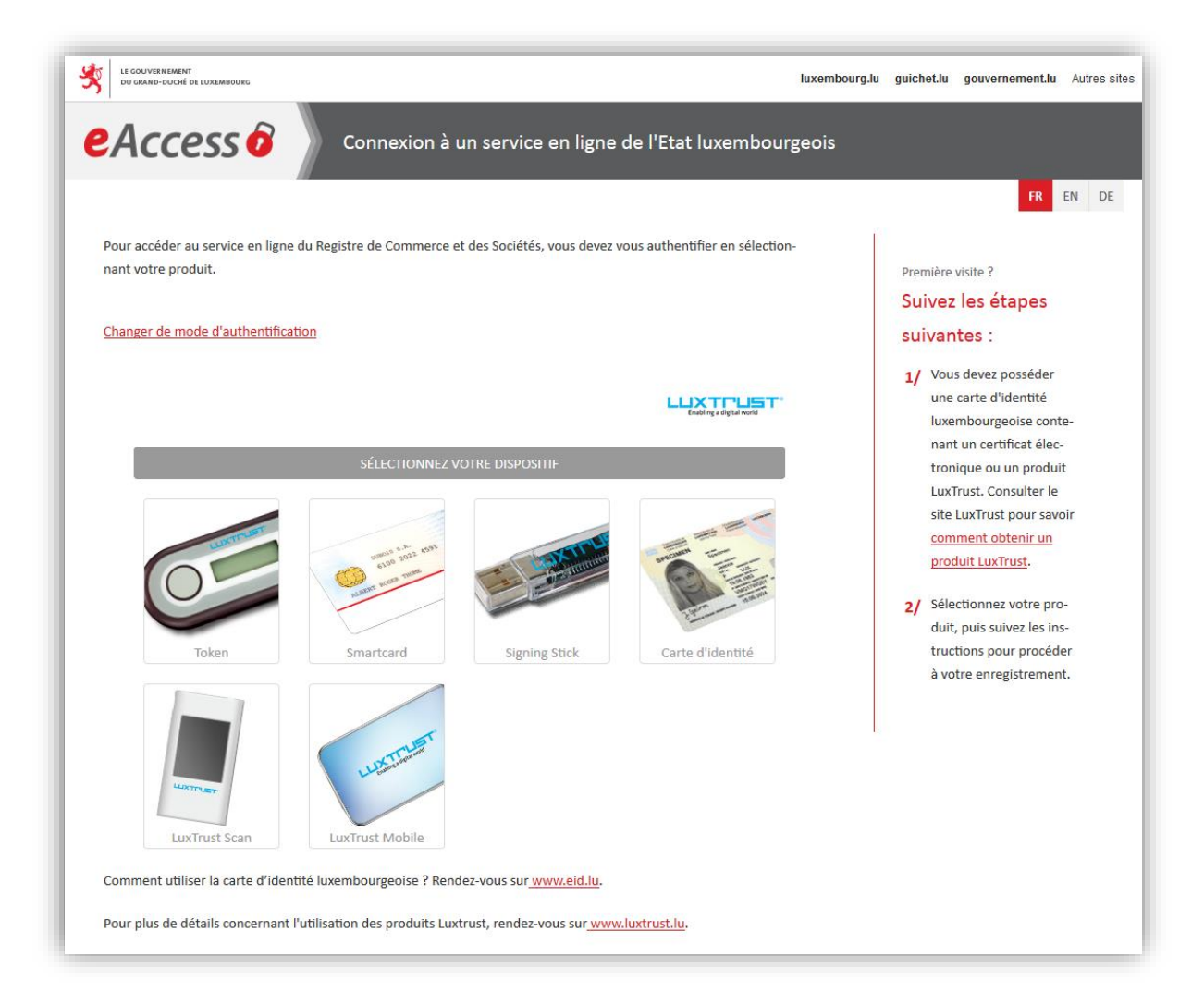

Figure 3 : Authentification – Utilisateur avec certificat

#### • Token

L'utilisateur doit saisir le User ID Luxtrust (4 lettres et 4 chiffres), le Password et l'OTP (code numérique à usage unique généré par le token en pressant sur le bouton de ce dernier) et cliquer sur le bouton S'authentifier.

| Accoss                         |                       |                                   |                        |                          |          |
|--------------------------------|-----------------------|-----------------------------------|------------------------|--------------------------|----------|
| EALLESS                        | Connexi               | on à un service en ligne          | de l'Etat luxen        | nbourgeois               |          |
|                                |                       |                                   |                        | FI                       | R EN DE  |
| Pour accéder au service en lig | ne du Registre de Con | nmerce et des Sociétés, vous deve | z vous authentifier en | sélectionnant votre      | produit. |
| rour asseuer au service en ng  | au negistre de con    |                                   | rous duthentiner en    |                          | product  |
| Changer de mode d'authentifi   | cation                |                                   |                        |                          |          |
|                                | 140                   |                                   |                        |                          |          |
|                                |                       |                                   | 1                      |                          |          |
|                                |                       |                                   |                        | Enabling a digital world |          |
|                                |                       |                                   |                        |                          |          |
| User ID                        | USER ID               | 0                                 |                        |                          |          |
| Decenverd                      | Descurred             | 9                                 | -                      | LUXTURI                  |          |
| Password                       | Password              |                                   |                        |                          |          |
| ОТР                            | OTP                   | 0                                 |                        |                          |          |
| 1                              |                       |                                   |                        | Teles                    |          |
|                                | Annuler               | S'authentifier                    |                        | loken                    |          |

Figure 4 : Authentification par token – Saisie des informations Luxtrust

Après s'être identifié avec succès, l'utilisateur accède à la page d'accueil.

 $\rightarrow$  Voir <u>4.1. Liste des utilisateurs</u>

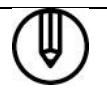

Si le certificat utilisé est lié à plusieurs sociétés, l'utilisateur est d'abord redirigé vers la page de sélection de la société ( $\rightarrow$  Voir <u>3.4.2. Sélection de la société</u>).

SmartCard Luxtrust / Carte eID / Signing Stick USB

L'utilisateur doit sélectionner le certificat dans la liste et cliquer sur le bouton S'authentifier.

| te conversionent<br>De conversionent                                                                                                    |                                          | luxembourg.lu guichet.lu gouvernement.lu Autres s                                                                                                    |
|----------------------------------------------------------------------------------------------------|------------------------------------------|----------------------------------------------------------------------------------------------------|
| Connexion à un service en ligne de                                                                                                    | l'Etat luxembourgeois                    |                                                                                                    |
|                                                                                                    |                                          | FR EN DE                                                                                                    |
| Pour accéder au service en ligne du Registre de Commerce et des Sociétés, vous devez vous a<br>duit.                                                                                                    | authentifier en sélectionnant votre pro- | Première visite ?<br>Suivez les étapes                                                                                                    |
| Changer de mode d'authentification                                                                                                    |                                          | suivantes :                                                                                                    |
|                                                                                                    |                                          | 1/ Vous devez posséder une<br>carte d'identité luxembour-<br>geoise contenant un certifi-<br>cat électronique ou un pro-<br>duit LuxTrust. Consulter le |
| Afin d'anticiper la désactivation du plugin Java dans la plupart des navigateurs, une<br>nouvelle version du Middleware LuXTrust est mise à disposition. Si ce n'est pas encore<br>fait, veuillez l'installer pour éviter toute interruption de service. |                                          | site LuxTrust pour savoir<br><u>comment obtenir un pro-</u><br><u>duit LuxTrust</u> .                                                                   |
| Professional Person n <sup>a</sup> 8300 8430 7275                                                                                                    | Signing Stick                            | 2/ Sélectionnez votre produit,<br>puis suivez les instructions<br>pour procéder à votre enre-<br>gistrement.                                            |
| 0                                                                                                    |                                          | -                                                                                                    |
| Annuler S'authentifier                                                                                                    |                                          |                                                                                                    |
|                                                                                                    |                                          |                                                                                                    |

Figure 5 : Authentification – Sélection du certificat

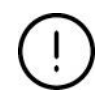

Si votre certificat n'apparaît pas dans la liste, soit votre système n'est pas configuré correctement, soit votre certificat n'est pas accessible par votre système. Dans ces deux cas prière de contacter le helpdesk de LuxTrust ou le helpdesk du Centre des technologies de l'information de l'Etat (CTIE).

L'utilisateur doit ensuite saisir, dans la fenêtre popup, le **Code PIN** du certificat et cliquer sur le bouton **Confirm**.

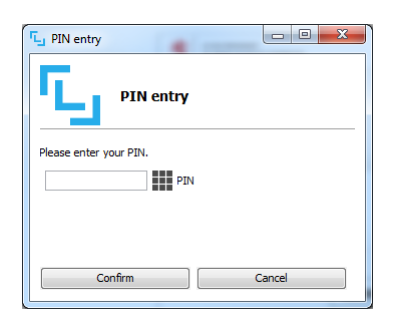

Figure 6 : Authentification – Saisie du code PIN

Après s'être identifié avec succès, l'utilisateur accède à la page d'accueil.

→ Voir <u>4.1. Liste des utilisateurs</u>

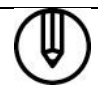

Si le certificat utilisé est lié à plusieurs sociétés, l'utilisateur est d'abord redirigé vers la page de sélection de la société ( $\rightarrow$  Voir <u>3.4.2. Sélection de la société</u>).

#### • Luxtrust Scan / Luxtrust Mobile

Ce type de dispositif permet de générer un OTP sans disposer du Token.

| LE GOUVERNEMENT<br>DU GRAND-DUCHÉ DE LUXEMBOURG                                                       | h                                      | ixembourg.lu guichet.lu gouvernement.lu Autres                                                                                                    |
|----------------------------------------------------------------------------------------------------|----------------------------------------|----------------------------------------------------------------------------------------------------|
| Connexion à un ser                                                                                    | vice en ligne de l'Etat luxembourgeois |                                                                                                    |
|                                                                                                    |                                        | FR EN DE                                                                                                    |
| duit.<br>Changer de mode d'authentification<br>User ID<br>Password<br>Password<br>Annular<br>Suiteant | ELIXTPLIST.<br>Cooling a digita wold   | Première visite ?<br>Suivez les étapes<br>suivantes :<br>1/ Vous devez posséder une<br>carte d'identité luxembour-<br>geoise contenant un certifi-<br>cat électronique ou un pro-<br>duit LuxTrust. Consulter le<br>site LuxTrust pour savoir<br>comment obtenir un pro-<br>duit LuxTrust.<br>2/ Sélectionnez votre produit, |
| Password Password G                                                                                   | LuxTrust Scan                          | <ul> <li><u>comment obtenir un pro-</u><br/><u>duit LuxTrust</u>.</li> <li>2/ Sélectionnez votre produit,<br/>puis suivez les instructions<br/>pour procéder à votre enre<br/>gitteranont</li> </ul>                                                                                                    |

Figure 7 : Luxtrust Scan/Mobile – Saisie du User ID et du password

L'utilisateur doit saisir le User ID (4 lettres et 4 chiffres) Luxtrust et son Password, et doit ensuite cliquer sur le bouton Suivant.

| LE GOUVERNEMENT<br>DU GRAND-DUCHÉ DE LUXEMBOURG          |                               |                                                        | luxembourg.lu guichet.lu gouvernement.lu Autres sit                                                                                                    |
|----------------------------------------------------------|-------------------------------|--------------------------------------------------------|----------------------------------------------------------------------------------------------------|
|                                                          | iexion à un service e         | n ligne de l'Etat luxembourgeois                       |                                                                                                    |
|                                                          |                               |                                                        | FR EN DE                                                                                                    |
| Pour accéder au service en ligne du Registre de<br>duit. | Commerce et des Sociétés, voi | us devez vous authentifier en sélectionnant votre pro- | Première visite ?<br>Suivez les étapes                                                                                                    |
| Changer de mode d'authentification<br>Scannez l'image.   |                               | LuxTrust Mobile                                        | <ul> <li>suivantes :         <ol> <li>Yous devez posséder une<br/>carte d'identité luxembour-<br/>geoise contenant un certifi-<br/>cat électronique ou un pro-<br/>duit tuxTrust. Consulter le<br/>site LuxTrust pour savoir<br/><u>comment obtenir un pro-<br/>duit tuxTrust.</u></li> </ol> </li> <li>Sélectionnez votre produit,<br/>puis suivez les instructions<br/>pour procéder à votre enre-<br/>gistrement.</li> </ul> |
| OTP bTP<br>Annuler S'auth                                | entifier                      |                                                        |                                                                                                    |

Figure 8 : Luxtrust Scan/Mobile – Scan et saisie du OTP

L'utilisateur doit tout d'abord scanner le QR-Code coloré à l'aide du dispositif « Luxtrust Scan » ou à l'aide de l'application Luxtrust Mobile installée et configurée au préalable sur un smartphone.

Il doit ensuite après avoir suivi les instructions indiquées par le dispositif, saisir le **OTP** indiqué sur ce dernier (il s'agit d'un code à usage unique de 8 chiffres).

Il doit terminer la procédure de connexion en cliquant sur le bouton S'authentifier.

Après s'être identifié avec succès, l'utilisateur accède à la page d'accueil.

#### → Voir <u>4.1. Liste des utilisateurs</u>

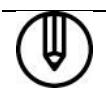

Si le certificat utilisé est lié à plusieurs sociétés, l'utilisateur est d'abord redirigé vers la page de sélection de la société (  $\rightarrow$  Voir <u>3.4.2. Sélection de la société</u>).

#### 3.4.2 Sélection de la société

Si le certificat utilisé pour l'authentification est utilisé dans plus d'une société, l'utilisateur doit au préalable sélectionner la société pour laquelle il souhaite accéder à la gestion des utilisateurs.

|                                   | Centre des Technologies de l'Information de l'Etat   |
|-----------------------------------|------------------------------------------------------|
|                                   | Application de gestion des utilisateurs et des accès |
| [Déconnexion]                     |                                                      |
| Mes sociétés : SOCIETE ABC S.A. 💌 | Valider                                              |
|                                   | Copyright © CTIE                                     |

Figure 9 : Authentification – Sélection de la société

Il doit ensuite cliquer sur le bouton Valider.

Après avoir sélectionné la société à utiliser, l'utilisateur accède à la page d'accueil.

→ Voir <u>4.1. Liste des utilisateurs</u>

Il peut aussi annuler le processus de connexion en cliquant sur le bouton [Déconnexion]. L'utilisateur sera alors déconnecté.

#### 3.5 Déconnexion

Pour se déconnecter de l'application, cliquer sur le lien [Déconnexion] qui se trouve en haut à gauche de chaque page de l'application.

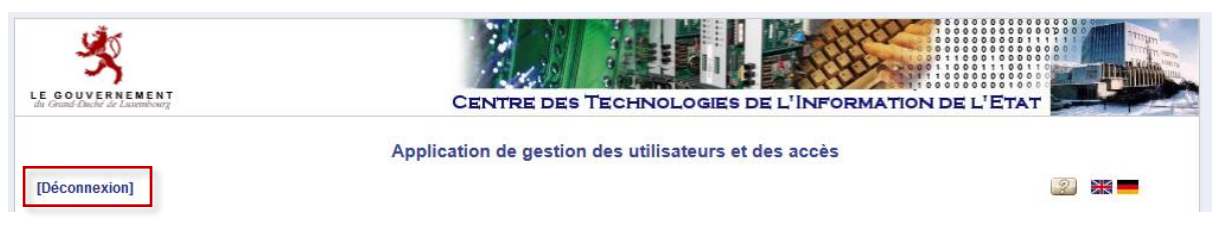

Figure 10 : Déconnexion

La page de déconnexion à l'application est alors affichée :

| eAccess ô                                                               | Connexion à un service en ligne de l'Etat luxembourgeois |
|-------------------------------------------------------------------------|----------------------------------------------------------|
| Vous avez été déconnecté du syst<br>Veuillez cliquer ici pour continuer | ême.                                                     |
| Aide Conditions d'utilisation                                           | Contacter le Helpdesk                                    |

Figure 11 : Déconnexion - Utilisateur déconnecté

En cliquant sur le lien Veuillez cliquer ici pour continuer, l'utilisateur est redirigé directement vers la page d'authentification.

→ Voir <u>3.4. Authentification</u>

### 4. Gérer les utilisateurs de votre société

#### 4.1 Liste des utilisateurs

La liste des utilisateurs définis pour la société de l'utilisateur connecté est accessible par le lien « [Gestion utilisateurs] », et se présente comme suit :

| Je GOUVEI<br>du Grund-Duché | RNEMENT<br>de Laurenbourg |                        | CENTR          | e des Technol      | LOGIES DE L'INFORMA  | TION DE L'ETAT      |                          |
|-----------------------------|---------------------------|------------------------|----------------|--------------------|----------------------|---------------------|--------------------------|
|                             |                           |                        | Application de | gestion des utilis | ateurs et des accès  |                     |                          |
|                             |                           |                        | (SC            | CIETE ABC S.A B    | 123456)              |                     |                          |
| [Gestion ad                 | ccès] - [Déconnexion]     |                        |                |                    |                      | Sec. 1              |                          |
|                             |                           |                        |                |                    |                      | Ajouter utilisateur | 凰                        |
| Action                      | Certificat                | <sup>eldas-ID</sup> ▲▼ | Nom 👞          | Prénom             | E-mail               | Créé le ▲▼          | Mis à jour Etat<br>le ▲▼ |
| <b>%</b>                    | 12345678901234567890      |                        | SCHMIT         | Paul               | paul.schmit@mail.com | 01/02/2019          | 01/02/2019 Activé        |
|                             |                           |                        |                |                    |                      |                     | Copyright © CTIE         |

Figure 12 : Liste des utilisateurs

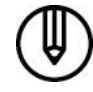

Au départ, seul le gestionnaire principal qui a été défini par LBR se trouve dans la liste. Le gestionnaire principal ne peut pas se supprimer lui-même.

La flèche rouge – dans l'entête du tableau principal désigne le tri actif. Celui-ci peut être modifié en cliquant directement sur la flèche blanche désignant le tri souhaité.

Pour consulter le détail d'un utilisateur, il faut cliquer sur le nom de l'utilisateur dans la colonne Nom.

#### → Voir <u>4.2. Consulter un utilisateur</u>

Pour créer un utilisateur, le gestionnaire doit cliquer sur le bouton Ajouter utilisateur.

#### → Voir <u>4.3. Créer un utilisateur</u>

Les actions possibles proposées sous forme d'icônes dans la première colonne sont :

- <sup>™</sup>: Modifier l'utilisateur (→ Voir <u>4.4. Modifier un utilisateur</u>)
- $\hat{\mathbf{I}}$  : Supprimer l'utilisateur ( $\rightarrow$  Voir <u>4.5. Supprimer un utilisateur</u>)
- Renvoyer le code d'accès ( $\rightarrow$  Voir <u>4.6. Renvoyer le code d'accès d'un utilisateur</u>)
  - $\bigotimes$  : Bloquer l'utilisateur ( $\rightarrow$  Voir <u>4.7. Bloquer un utilisateur</u>)
- 🥝 : Débloquer l'utilisateur (→Voir <u>4.8. Débloquer un utilisateur</u>)

#### 4.2 Consulter un utilisateur

Le détail de l'utilisateur est affiché dans une fenêtre séparée.

| · · · · · · · · · · · · · · · · · · · | 12343070901234307090 |  |
|---------------------------------------|----------------------|--|
| u eldas-ID (*):                       |                      |  |
| lom (*) :                             | SCHMIT               |  |
| Prénom (*) :                          | Paul                 |  |
| -mail (*) :                           | paul.schmitmail.com  |  |
| ate de création :                     | 01/02/2019 14:34:13  |  |
| ate de dernière modification :        | 01/02/2019 14:37:38  |  |
| 1odifié par :                         | SCHMIT Paul          |  |
| ate d'activation :                    | 01/02/2019 14:37:37  |  |
| itat :                                | Activé               |  |

Figure 13 : Détail d'un utilisateur

Aucune information n'est modifiable.

La fenêtre peut être fermée en cliquant sur le bouton Fermer la fenêtre.

Le contenu de la fenêtre peut être imprimé en cliquant sur l'icône 📇.

#### 4.3 Créer un utilisateur

L'écran d'ajout d'un utilisateur est affiché dans une fenêtre séparée.

| N° certificat SSN (*) |  |
|-----------------------|--|
| ou eldas-ID (*):      |  |
| Nom (*) :             |  |
| Prénom (*) :          |  |
| E-mail (*) :          |  |
| Obligatoire           |  |

#### Figure 14 : Ajout d'un utilisateur

Le gestionnaire doit saisir les informations suivantes (tous les champs sont obligatoires) :

- le numéro du certificat de l'utilisateur (les 12 chiffres se trouvant sur la carte de son certificat Luxtrust),
- I'Identifiant eIDAS (s'il s'agit d'un certificat eIDAS et pas d'un certificat Luxtrust)
- le nom de l'utilisateur,
- le prénom de l'utilisateur,
- l'e-mail de l'utilisateur.

Il doit ensuite cliquer sur le bouton **Enregistrer**. Il peut également fermer la fenêtre sans création et revenir à la liste des utilisateurs en cliquant sur le bouton **Annuler**.

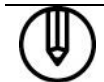

Si une erreur se produit, la même page est réaffichée, avec un ou plusieurs messages en rouge détaillant la nature des erreurs.

Si aucune erreur ne survient, l'utilisateur est créé et la page suivante s'affiche avec en vert un message de confirmation :

| N° certificat SSN (*)           | 12345678901234567890 |  |
|---------------------------------|----------------------|--|
| ou eldas-ID (*):                |                      |  |
| Nom (*) :                       | SCHMIT               |  |
| Prénom (*) :                    | Paul                 |  |
| E-mail (*) :                    | paul.schmit@mail.com |  |
| Date de création :              | 18/03/2019 15:52:55  |  |
| Date de dernière modification : | 18/03/2019 15:52:55  |  |
| Modifié par :                   | SCHMIT Paul          |  |
| Date d'activation :             |                      |  |
| Etat :                          | En cours             |  |

Figure 15 : Ajout d'un utilisateur - Succès

#### 4.3.1 Activation de l'utilisateur créé

L'utilisateur ainsi créé est en état « En cours », et un e-mail d'activation de l'utilisateur lui est envoyé.

| (Deutsche<br>Madame,   | Fassung untenstehend - English version below)<br>Monsieur,                                                                                        |
|------------------------|----------------------------------------------------------------------------------------------------|
| Un accès               | à une application de l'Etat a été demandé au nom de Paul SCHMIT (Numéro certificat SSN : 12345678901234567890).                                   |
| Pour l'act<br>1.<br>2. | vation de l'accès, veuillez suivre la procédure suivante:<br>insérez votre carte à puce LuxTrust dans le lecteur<br>cliquez sur le lien:          |
|                        | ou rendez vous à l'url https://saturn.etat.lu/securityCode/SCServlet et rentrez le code suivant :<br>7A9K-YLCC-67BH                               |
| Si l'activat           | tion ne s'est pas faite avant le vendredi 17/05/2019 15:52:55, une nouvelle demande d'accès doit être faite.                                      |
| Centre de              | s technologies de l'information de l'Etat                                                                                                    |
| (Merci de              | ne pas répondre à cet email généré automatiquement)                                                                                               |
| Sehr geeh              | rte Dame, Sehr geehrter Herr,                                                                                                    |
| Ein Zugan<br>beantragt | g zu einer behördlichen Anwendung wurde auf den Namen Paul SHCMIT (Zertifikatsnummer SSN : 12345678901234567890)                                  |
| Um den Z               | ugang zu aktivieren, befolgen Sie bitte folgende Prozedur:                                                                                        |
| 1.                     | führen Sie Ihre LuxTrust Chipkarte in den Kartenleser ein<br>klicken Sie auf die folgende Adresse:                                                |
|                        | https://saturn.etat.lu/securityCode/SCServlet?code=7A9K-YLCC-67BH&xlang=de                                                                        |
|                        | oder begeben Sie sich zu https://saturn.etat.lu/securityCode/SCServlet und füllen folgenden Code ein :<br>7A9K-YLCC-67BH                          |
| Falls die A            | ktivierung nicht vor dem Freitag 17/05/2019 15:52:55 vorgenommen wurde, muss ein neuer Antrag gestellt werden.                                    |
| Centre de              | s technologies de l'information de l'Etat                                                                                                    |
| (Bitte nicł            | t auf dieses automatisch generierte Email antworten)                                                                                              |
| Dear Mad               | lam, Dear Sir,                                                                                                    |
| An access              | to a government application has been requested for Paul SCHMIT (SSN Certificate number: 12345678901234567890).                                    |
| To activat<br>1.<br>2. | e the access, please execute the following steps:<br>insert your LuxTrust smartcard into the card reader<br>click the following internet address: |
|                        | https://saturn.etat.lu/securityCode/SCServlet?code=7A9K-YLCC-67BH&xlang=en                                                                        |
|                        | or go to the url: https://saturn.etat.lu/securityCode/SCServlet and enter the following code:<br>7A9K-YLCC-67BH                                   |
| If no activ            | ation has been done until Friday 05/17/2019 15:52:55, a new access request has to be done.                                                        |
| Centre de              | s technologies de l'information de l'Etat.                                                                                                    |
| (Please do             | o not reply to this automatically generated email)                                                                                                |
|                        |                                                                                                    |

Figure 16 : Ajout d'un utilisateur - Mail d'activation de l'utilisateur

L'utilisateur, après s'être connecté à l'aide de son certificat, en suivant le lien qui se trouve dans cet e-mail, aura un message de confirmation de la création de son utilisateur :

| eAccess o                     | Connexion à un service en ligne de l'Etat luxembourgeois |
|-------------------------------|----------------------------------------------------------|
| Votre utilisateur a été créé. |                                                          |
| Aide Conditions d'utilisation | Contacter le Helpdesk                                    |

Figure 17 : Ajout d'un utilisateur – Ecran de confirmation de création d'un utilisateur

L'utilisateur évolue alors vers l'état « Activé ».

#### 4.4 Modifier un utilisateur

L'écran de modification d'un utilisateur est affiché dans une fenêtre séparée.

| otinsateur                      |                      |   |
|---------------------------------|----------------------|---|
| № certificat SSN (*) :          | 98765432109876543210 | 2 |
| ou eldas-ID (*):                |                      |   |
| Nom (*) :                       | DUPONT               |   |
| Prénom (*) :                    | Marc                 |   |
| E-mail (*) :                    | marc.dupont@mail.com |   |
| Date de création :              | 01/02/2019 15:00:32  |   |
| Date de dernière modification : | 01/02/2019 15:00:32  |   |
| Modifié par :                   | SCHMIT Paul          |   |
| Date d'activation :             |                      |   |
| Etat :                          | En cours             |   |

Figure 18 : Modification d'un utilisateur

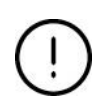

- ni être en état « Bloqué »,

Pour être modifiable, un utilisateur ne doit :

ni être gestionnaire principal d'une application (excepté s'il s'agit de l'utilisateur connecté lui-même).

Si l'utilisateur est en état « Activé », ou si l'utilisateur en cours de modification est celui de l'utilisateur connecté, seul son e-mail peut être modifié, sinon les données modifiables sont :

- le numéro de certificat de l'utilisateur,
- le nom de l'utilisateur,
- le prénom de l'utilisateur,
- l'e-mail de l'utilisateur.

#### Modification de l'adresse e-mail

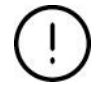

Les sociétés disposant d'un agrément « client régulier » doivent obligatoirement modifier l'adresse e-mail par l'intermédiaire de l'application de gestion des utilisateurs.

Seuls les utilisateurs disposant d'un profil « gestionnaire » peuvent modifier les adresses des utilisateurs dont ils ont la gestion.

Pour enregistrer les modifications, le gestionnaire doit cliquer sur le bouton Enregistrer. Il peut également fermer la fenêtre sans modification et revenir à la liste des utilisateurs en cliquant sur le bouton Annuler.

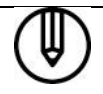

Si une erreur se produit, la même page est réaffichée, avec un ou plusieurs messages en rouge détaillant la nature des erreurs.

Si aucune erreur ne survient, l'utilisateur est modifié et la page suivante s'affiche avec en vert un message de confirmation :

| Détail de l'utilisateur DUPONT Marc                          |                      |
|--------------------------------------------------------------|----------------------|
| a modification de l'utilisateur a été effectuée avec succès. |                      |
|                                                              | Utilisateur          |
| N° certificat SSN (*) :                                      | 98765432109876543210 |
| ou eldas-ID (*):                                             |                      |
| Nom (*) :                                                    | DUPONT               |
| Prénom (*) :                                                 | Marc                 |
| E-mail (*) :                                                 | marc.dupont@mail.com |
| Date de création :                                           | 18/03/2019 15:52:55  |
| Date de dernière modification :                              | 19/03/2019 16:12:23  |
| Modifié par :                                                | SCHMIT Paul          |
| Date d'activation :                                          | 18/03/2019 16:06:45  |
| Etat :                                                       | Activé               |
| Obligatoire                                                  | Fermer la fenêtre    |
|                                                              |                      |
|                                                              |                      |
|                                                              |                      |
|                                                              |                      |
|                                                              |                      |
|                                                              |                      |
|                                                              |                      |
|                                                              |                      |

Figure 19 : Modification d'un utilisateur - Succès

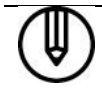

Si le numéro de certificat ou l'e-mail d'un utilisateur en état « En cours » est modifié, alors un nouvel e-mail d'activation accès est envoyé.

#### 4.5 Supprimer un utilisateur

L'écran de suppression d'un utilisateur est affiché dans une fenêtre séparée.

| N° contificat SSN (*)                                                          | 98765432109876543210 |  |
|--------------------------------------------------------------------------------|----------------------|--|
|                                                                                | 56703432105670343210 |  |
| ou eidas-iD ( ).                                                               | DUPONT               |  |
| Nom (") :                                                                      | DOPONT               |  |
| Prénom (*) :                                                                   | Marc                 |  |
| E-mail (*) :                                                                   | marc.dupont@mail.com |  |
| Date de création :                                                             | 18/03/2019 15:52:55  |  |
| Date de dernière modification :                                                | 19/03/2019 16:12:23  |  |
| Modifié par :                                                                  | SCHMIT Paul          |  |
| Date d'activation :                                                            | 18/03/2019 16:06:45  |  |
| Etat :                                                                         | Bloqué               |  |
| Attention ! La suppression de l'utilisateur supprime la totalité de ses accès. |                      |  |
| Obligatoire                                                                    |                      |  |

Figure 20 : Suppression d'un utilisateur

La suppression d'un utilisateur implique la suppression de l'ensemble de ses accès, y compris aux applications dont l'utilisateur connecté n'est pas gestionnaire.

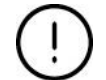

-

Pour être supprimable, un utilisateur doit :

- être en état « En cours », « Non activé » ou « Bloqué »,
  - ne pas être gestionnaire principal d'une application,
- ne pas être l'utilisateur effectuant l'opération.

Pour confirmer la suppression de l'utilisateur, le gestionnaire doit cliquer sur le bouton **Supprimer**. Il peut également fermer la fenêtre sans supprimer l'utilisateur et revenir à la liste des utilisateurs en cliquant sur le bouton **Annuler**.

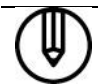

Si une erreur se produit, la même page est réaffichée, avec un ou plusieurs messages en rouge détaillant la nature des erreurs.

Si aucune erreur ne survient, l'utilisateur est supprimé, la fenêtre pop-up se ferme et la liste des utilisateurs est remise à jour.

#### 4.6 Renvoyer le code d'accès d'un utilisateur

L'écran de renvoi du code d'accès d'un utilisateur est affiché dans une fenêtre séparée.

| Utilisateur                     |                      |  |
|---------------------------------|----------------------|--|
| N° certificat SSN (*) :         | 98765432109876543210 |  |
| ou eldas-ID (*):                |                      |  |
| Nom (*) :                       | DUPONT               |  |
| Prénom (*) :                    | Marc                 |  |
| E-mail (*) :                    | marc.dupont@mail.com |  |
| Date de création :              | 29/06/2018 15:00:32  |  |
| Date de dernière modification : | 29/06/2018 15:00:32  |  |
| Modifié par :                   | SCHMIT Paul          |  |
| Date d'activation :             |                      |  |
| Etat :                          | En cours             |  |
| Obligatoire                     |                      |  |

Figure 21 : Renvoi du code d'accès

Le renvoi du code d'accès est utile dans les cas suivants :

- l'utilisateur a perdu ou n'a pas reçu l'e-mail d'enregistrement,
  - l'utilisateur ne s'est pas enregistré à temps et la limite de validité du code d'accès a été dépassée (l'utilisateur est passé en état « Non activé »).

Pour pouvoir renvoyer le code d'accès d'un utilisateur, ce dernier doit :

- être en état « En cours » ou en état « Non activé »,
  - ne pas être gestionnaire principal d'une application.

Le gestionnaire doit cliquer sur le bouton **Renvoyer code d'accès**. Il peut également fermer la fenêtre sans envoyer le code et revenir à la liste des utilisateurs en cliquant sur le bouton **Annuler**.

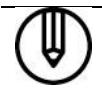

Si une erreur se produit, la même page est réaffichée, avec un ou plusieurs messages en rouge détaillant la nature des erreurs.

Si aucune erreur ne survient, un nouvel e-mail d'accès contenant un nouveau code d'activation est renvoyé à l'utilisateur, son état passe à « En cours » et la page suivante s'affiche avec en vert un message de confirmation :

|                                 | Utilisateur          |
|---------------------------------|----------------------|
| N° certificat SSN (*) :         | 98765432109876543210 |
| ou eldas-ID (*):                |                      |
| Nom (*) :                       | DUPONT               |
| Prénom (*) :                    | Marc                 |
| E-mail (*) :                    | marc.dupont@mail.com |
| Date de création :              | 29/06/2018 15:00:32  |
| Date de dernière modification : | 29/06/2018 15:00:32  |
| Modifié par :                   | SCHMIT Paul          |
| Date d'activation :             |                      |
| Etat :                          | En cours             |

Figure 22 : Renvoi du code d'accès – Succès

#### 4.7 Bloquer un utilisateur

L'écran de blocage d'un utilisateur est affiché dans une fenêtre séparée.

| Blocage de l'utilisateur DUPONT Marc                                                   |                      |  |
|----------------------------------------------------------------------------------------|----------------------|--|
| Utilisateur                                                                            |                      |  |
| N° certificat SSN (*) :                                                                | 98765432109876543210 |  |
| ou eldas-ID (*):                                                                       |                      |  |
| Nom (*) :                                                                              | DUPONT               |  |
| Prénom (*) :                                                                           | Marc                 |  |
| E-mail (*) :                                                                           | marc.dupont@mail.com |  |
| Date de création :                                                                     | 18/03/2019 15:52:55  |  |
| Date de dernière modification :                                                        | 19/03/2019 16:12:23  |  |
| Modifié par :                                                                          | SCHMIT Paul          |  |
| Date d'activation :                                                                    | 18/03/2019 16:06:45  |  |
| Etat :                                                                                 | Activé               |  |
| Attention ! Le blocage de l'utilisateur bloque la totalité des accès de l'utilisateur. |                      |  |
| *) Obligatoire                                                                         |                      |  |
| Bloquer Annuler                                                                        |                      |  |

Figure 23 : Blocage d'un utilisateur

Pour être blocable, un utilisateur doit :

(!)

- ne pas être déjà bloqué,
- ne pas être gestionnaire principal d'une application,
- ne pas être l'utilisateur effectuant l'opération.

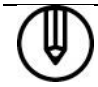

Un utilisateur bloqué ne perd aucun droit d'accès, mais il ne pourra plus se connecter à <u>aucune</u> des applications.

Le gestionnaire désactive un utilisateur en cliquant sur le bouton **Bloquer**. Il peut également fermer la fenêtre sans bloquer l'utilisateur et revenir à la liste des utilisateurs en cliquant sur le bouton **Annuler**.

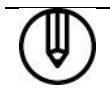

Si une erreur se produit, la même page est réaffichée, avec un ou plusieurs messages en rouge détaillant la nature des erreurs.

Si aucune erreur ne survient, l'utilisateur passe en état « Bloqué » et la page suivante s'affiche avec en vert un message de confirmation :

| Utilisateur                     |                      |  |
|---------------------------------|----------------------|--|
| N° certificat SSN (*) :         | 98765432109876543210 |  |
| ou eldas-ID (*):                |                      |  |
| Nom (*) :                       | DUPONT               |  |
| Prénom (*) :                    | Marc                 |  |
| E-mail (*) :                    | marc.dupont@mail.com |  |
| Date de création :              | 18/03/2019 15:52:55  |  |
| Date de dernière modification : | 19/03/2019 16:12:23  |  |
| Modifié par :                   | SCHMIT Paul          |  |
| Date d'activation :             | 18/03/2019 16:06:45  |  |
| Etat :                          | Bloqué               |  |

Figure 24 : Blocage d'un utilisateur - Succès

#### 4.8 Débloquer un utilisateur

L'écran de déblocage d'un utilisateur est affiché dans une fenêtre séparée.

| 9432109876543210<br>DNT<br>dupont@mail.com<br>/2019 15:52:55 |  |
|--------------------------------------------------------------|--|
| DNT<br>dupont@mail.com<br>/2019 15:52:55                     |  |
| NNT<br>dupont@mail.com<br>/2019 15:52:55                     |  |
| dupont@mail.com<br>/2019 15:52:55                            |  |
| dupont@mail.com<br>/2019 15:52:55                            |  |
| /2019 15:52:55                                               |  |
|                                                              |  |
| /2019 16:12:23                                               |  |
| IIT Paul                                                     |  |
| /2019 16:06:45                                               |  |
| Bloqué                                                       |  |
| ateur débloque la totalité des accès                         |  |
|                                                              |  |
|                                                              |  |

Figure 25 : Déblocage d'un utilisateur

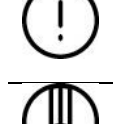

Pour être déblocable, un utilisateur doit être en état « Bloqué ».

Un utilisateur débloqué récupère la possibilité de se connecter à toutes les applications auxquelles il a un accès.

Le gestionnaire peut réactiver un utilisateur bloqué en cliquant sur le bouton **Débloquer**. Il peut également fermer la fenêtre sans débloquer l'utilisateur et revenir à la liste des utilisateurs en cliquant sur le bouton **Annuler**.

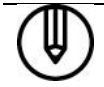

Si une erreur se produit, la même page est réaffichée, avec un ou plusieurs messages en rouge détaillant la nature des erreurs.

Si aucune erreur ne survient, l'utilisateur est débloqué et son état sera le suivant :

- « En cours » s'il n'a jamais été activé et que son code d'activation est toujours valide,
- « Non Activé » s'il n'a jamais été activé et que son code d'activation n'est plus valide,
- « Activé » s'il a déjà été activé.

La page suivante s'affiche avec en vert un message de confirmation :

|                                 | Utilisateur          |  |
|---------------------------------|----------------------|--|
| N° certificat SSN (*) :         | 98765432109876543210 |  |
| ou eldas-ID (*):                |                      |  |
| Nom (*) :                       | DUPONT               |  |
| Prénom (*) :                    | Marc                 |  |
| E-mail (*) :                    | marc.dupont@mail.com |  |
| Date de création :              | 18/03/2019 15:52:55  |  |
| Date de dernière modification : | 19/03/2019 16:27:49  |  |
| Modifié par :                   | SCHMIT Paul          |  |
| Date d'activation :             | 18/03/2019 16:06:45  |  |
| Etat :                          | Activé               |  |

Figure 26 : Déblocage d'un utilisateur - Succès

### 5. Gérer les accès des utilisateurs de votre société

#### 5.1 Liste des accès

La liste des accès est accessible par le lien [Gestion accès].

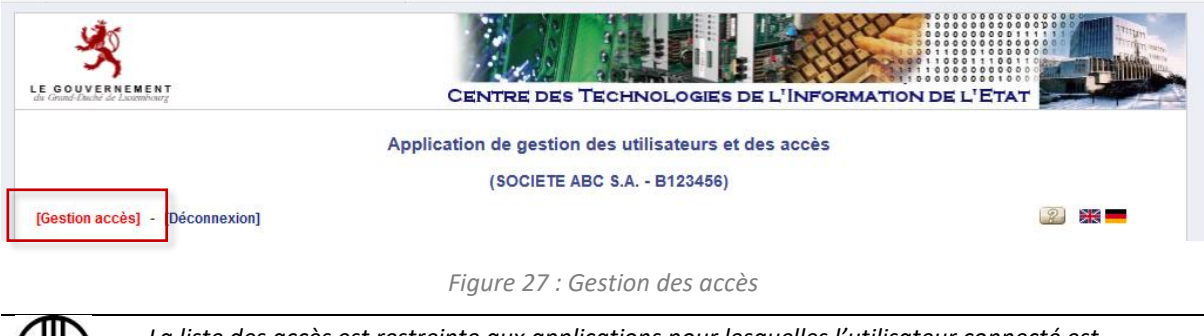

La liste des accès est restreinte aux applications pour lesquelles l'utilisateur connecté est gestionnaire principal ou gestionnaire.

Elle peut être présentée par utilisateur ou par application.

#### 5.1.1 Liste des accès par application

La liste des accès par application est accessible par le lien « [Vue accès par application] » et se présente comme suit :

| LE GOUVER<br>du Grand-Duché a | ENEMENT<br>I E Lasembourg |                          | Centre des 1           | ECHNOLOGIES                           | DE L'INFORMATI | ON DE L'ETA |                    |
|-------------------------------|---------------------------|--------------------------|------------------------|---------------------------------------|----------------|-------------|--------------------|
|                               |                           | 4                        | Application de gestion | des utilisateurs et                   | des accès      |             |                    |
|                               |                           |                          | (SOCIETE A             | 3C S.A B123456)                       |                |             |                    |
| [Gestion uti                  | ilisateurs] - [Chan       | gement de société] - [   | Déconnexion]           |                                       |                |             | 2 💥 💻              |
| [Vue accès                    | par application] -        | [Vue accès par utilisate | eur]                   |                                       |                |             |                    |
| Mes applic                    | ations : LBR 💙            |                          | Ajouter accès à DUI    | PONT Marc (987654321098               | (76543210)     |             | ≞                  |
| Action                        | Nom 🔔                     | Prénom                   | Type d'utilisateur 👞   | Profil                                | Groupement     | Créé le 👞   | Etat utilisateur 👞 |
| <b>%</b>                      | SCHMIT                    | Paul                     | Gestionnaire principal | Consultation et dépôt<br>électronique | Vue globale    | 01/02/2019  | Activé             |
|                               |                           |                          |                        |                                       |                |             | Copyright © CTIE   |

Figure 28 : Gestion des accès - Liste des accès par application

La liste déroulante Mes applications permet de filtrer les accès selon l'application sélectionnée.

La flèche rouge – dans l'entête du tableau principal désigne le tri actif. Celui-ci peut être modifié en cliquant directement sur la flèche blanche désignant le tri souhaité.

Pour consulter le détail d'un accès, il faut cliquer sur le nom de l'utilisateur dans la colonne Nom.

→ Voir <u>5.2. Consulter un accès à l'application LBR</u>

Pour créer un accès utilisateur, le gestionnaire doit :

- Sélectionner tout d'abord à l'aide de la liste déroulante Mes applications, l'application LBR.
- Puis à l'aide de la liste déroulante de droite, sélectionner l'**utilisateur** pour lequel un accès doit être créé.
- Enfin cliquer sur le bouton « Ajouter accès à ».
   → Voir 5.3. Créer un accès à l'application LBR

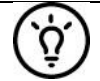

Si la liste déroulante de droite et le bouton sont invisibles, cela signifie qu'il n'y a aucun utilisateur pour lequel il soit possible de créer un accès pour l'application sélectionnée.

Les actions possibles proposées sous forme d'icônes dans la première colonne sont :

- 🔊 : Modifier les accès d'un utilisateur
- (→ Voir <u>5.4. Modifier un accès</u>) (→ Voir <u>5.5. Supprimer un accès</u>)
- 🗊 : Supprimer les accès d'un utilisateur
- 5.1.2 Liste des accès par utilisateur

La liste des accès par application est accessible par le lien « [Vue accès par utilisateur] » et se présente comme suit :

| LE GOUYERNEMENT<br>di Caudi Caudi Caudi Caudionary                                                      | Centre des 1            | ECHNOLOGI       | ES DE L'INFORMAT    | TION DE L'ETA |                    |
|----------------------------------------------------------------------------------------------------|-------------------------|-----------------|---------------------|---------------|--------------------|
|                                                                                                    | Application de gestion  | des utilisateur | s et des accès      |               |                    |
|                                                                                                    | (SOCIETE A              | 3C S.A B12345   | 6)                  |               |                    |
| [Gestion utilisateurs] - [Changement de société]<br>[Vue accès par application] - [Vue accès par utilis | [Déconnexion]<br>ateur] |                 |                     |               | 2 💥 💻              |
| Mes utilisateurs : DUPONT Marc                                                                          |                         |                 | ijouter accès à LBR | ~             | ≞                  |
| Action Application 🛶                                                                                    | Type d'utilisateur ▲▼   | Profil 👞        | Groupement 👞        | Créé le 👞     | Etat utilisateur 👞 |
|                                                                                                    |                         |                 |                     |               | Copyright © CTIE   |

Figure 29 : Gestion des accès - Liste des accès par utilisateur

La liste déroulante Mes utilisateurs permet de filtrer les accès selon l'utilisateur sélectionné.

La flèche rouge dans l'entête du tableau principal désigne le tri actif, et celui-ci peut être modifié en cliquant directement sur la flèche désignant le tri souhaité.

Pour créer un accès utilisateur, le gestionnaire doit :

- Sélectionner tout d'abord à l'aide de la liste déroulante « Mes utilisateurs », l'utilisateur courant.
- Puis à l'aide de la liste déroulante de droite, sélectionner l'**application** sur laquelle un accès doit lui être créé.
- Enfin cliquer sur le bouton « Ajouter accès à ».
- → Voir <u>5.3. Créer un accès à l'application LBR</u>

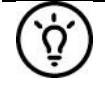

Si la liste déroulante de droite et le bouton sont invisibles, cela signifie qu'il n'y a aucune application pour laquelle il soit possible de donner accès à l'utilisateur sélectionné.

Les actions possibles proposées sous forme d'icônes dans la première colonne sont :

| - | 🥸 : | Modifier les accès d'un utilisateur | (→ Voir <u>5.4. Modifier un</u> |
|---|-----|-------------------------------------|---------------------------------|
|   |     |                                     |                                 |

- 1 Supprimer les accès d'un utilisateur
- accès)
- $(\rightarrow Voir 5.5. Supprimer un accès)$

#### 5.2 Consulter un accès à l'application LBR

Le détail de l'accès utilisateur est affiché dans une fenêtre séparée.

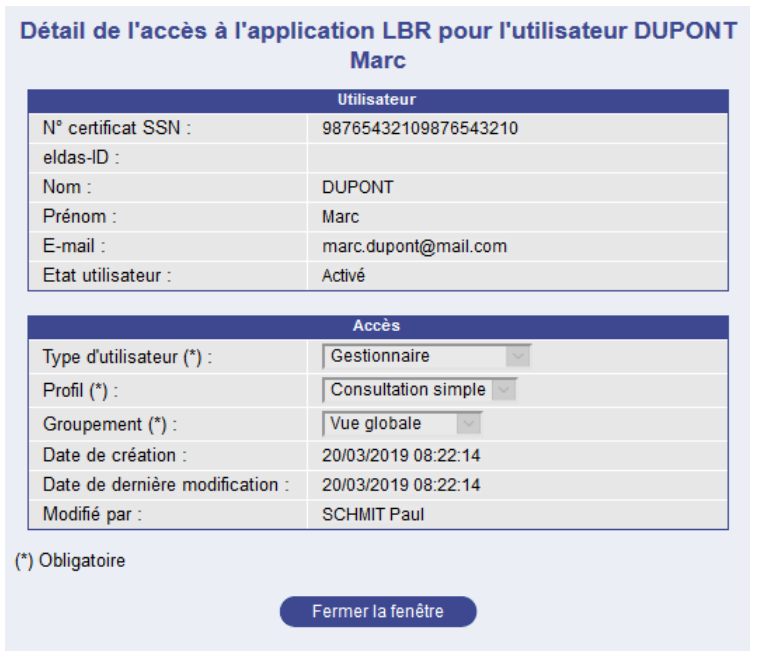

Figure 30 : Détail d'un accès

Aucune information n'est modifiable.

La fenêtre peut être fermée en cliquant sur le bouton Fermer la fenêtre.

#### Créer un accès à l'application LBR 5.3

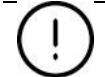

Il est uniquement possible de créer un accès pour un utilisateur ayant été préalablement créé puis activé.

L'écran d'ajout d'un accès est affiché dans une fenêtre séparée :

|                          | Utilisateur          |  |
|--------------------------|----------------------|--|
| N° certificat SSN :      | 98765432109876543210 |  |
| eldas-ID :               |                      |  |
| Nom :                    | DUPONT               |  |
| Prénom :                 | Marc                 |  |
| E-mail :                 | marc.dupont@mail.com |  |
| Etat utilisateur :       | Activé               |  |
|                          |                      |  |
|                          | Accès                |  |
| Type d'utilisateur (*) : | Utilisateur 🗸        |  |
| Profil (*) :             | Consultation simple  |  |
| Groupement (*) :         | Vue globale 🔍 🗋 🦠    |  |
|                          |                      |  |

Figure 31 : Création d'un accès

Le gestionnaire doit saisir :

- le type d'utilisateur de l'utilisateur sur l'application (Gestionnaire ou simple utilisateur),
- le profil de l'utilisateur pour l'application,
- le groupement auquel est associé l'utilisateur pour cette application.

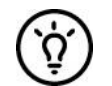

Il est possible de gérer ses propres groupements afin, par exemple, de gérer les utilisateurs par service.

→ Voir <u>5.6. Gérer les groupements</u>

Il doit ensuite cliquer sur le bouton Enregistrer. Il peut également fermer la fenêtre sans création en cliquant sur le bouton Annuler.

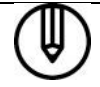

Si une erreur se produit, la même page est réaffichée, avec un ou plusieurs messages en rouge détaillant la nature des erreurs.

Si aucune erreur ne survient, l'accès est créé et la page suivante s'affiche avec en vert un message de confirmation :

| létail de l'accès à l'appli       | cation LBR pour l'utilisateur DUPONT<br>Marc |  |
|-----------------------------------|----------------------------------------------|--|
| a création de l'accès a été effec | tuée avec succès.                            |  |
|                                   | Utilisateur                                  |  |
| N° certificat SSN :               | 98765432109876543210                         |  |
| eldas-ID :                        |                                              |  |
| Nom : DUPONT                      |                                              |  |
| Prénom :                          | Marc                                         |  |
| E-mail :                          | nail : marc.dupont@mail.com                  |  |
| Etat utilisateur :                | tat utilisateur : Activé                     |  |
|                                   |                                              |  |
|                                   | Accès                                        |  |
| Type d'utilisateur (*) :          | Gestionnaire                                 |  |
| Profil (*) :                      | Consultation simple                          |  |
| Groupement (*) :                  | Vue globale                                  |  |
| Date de création :                | 20/03/2019 08:22:14                          |  |
| Date de dernière modification :   | 20/03/2019 08:22:14                          |  |
| Modifié par :                     | SCHMIT Paul                                  |  |
| ) Obligatoiro                     |                                              |  |
| ) Obligatoire                     |                                              |  |
|                                   | Fermer la fenêtre                            |  |
|                                   | r enner la lenere                            |  |

Figure 32 : Confirmation de création d'un accès

## Un e-mail est transmis à l'utilisateur concerné pour lui indiquer qu'il a désormais accès à l'application LBR :

| (Deutsche Fassung untenstehend - English version below)<br>Madame, Monsieur,                                                                                                    |
|----------------------------------------------------------------------------------------------------|
| L'application LBR pour laquelle vous avez demandé un accès (société B123456), est disponible à l'adresse web https://www.lbr.lu                                                                                                    |
| Au cas où vous avez reçu un email d'activation d'accès, vous devez avoir complété la procédure d'activation y décrite afin de pouvoir<br>utiliser l'application LBR.<br>Centre des technologies de l'information de l'Etat<br>(Merci de ne pas répondre à cet email généré automatiquement) |
| Sehr geehrte Dame, Sehr geehrter Herr,                                                                                                    |
| Die LBR Anwendung zu welcher Sie einen Zugang beantragt haben (B123456), ist unter folgender Adresse verfügbar: https://www.lbr.lu                                                                                                    |
| Falls Sie eine Aktivierungs-Email bekommen haben, müssen Sie die dort beschriebene Prozedur abgeschlossen haben um die Anwendung<br>LBR zu benutzen.<br>Centre des technologies de l'information de l'Etat<br>(Bitte nicht auf dieses automatisch generierte Email antworten)               |
| Dear Madam, Dear Sir,                                                                                                    |
| The LBR application for which you have requested an access (society B123456), is available at the following address: https://www.lbr.lu                                                                                                    |
| If you have received an activation email, the activation procedure described in it must be completed, to use the application LBR.<br>Centre des technologies de l'information de l'Etat<br>(Please do not reply to this automatically generated e-mail)                                     |
|                                                                                                    |

Figure 33 : e-mail de confirmation de création d'accès

Si le type d'utilisateur « Gestionnaire » lui a été attribué, il recevra également un e-mail lui indiquant qu'il a désormais accès à l'application de gestion des utilisateurs :

| (Deutsche Fassung untenstehend - English version below)<br>Madame, Monsieur,                                                                                                    |
|----------------------------------------------------------------------------------------------------|
| L'application Application de gestion des utilisateurs pour laquelle vous avez demandé un accès (société B123456), est disponible à l'adresse web <a href="https://saturn.etat.lu/gu-societe/">https://saturn.etat.lu/gu-societe/</a>                                                                                            |
| Au cas où vous avez reçu un email d'activation d'accès, vous devez avoir complété la procédure d'activation y décrite afin de pouvoir<br>utiliser l'application Application de gestion des utilisateurs.<br>Centre des technologies de l'information de l'Etat<br>(Merci de ne pas répondre à cet email généré automatiquement) |
| Sehr geehrte Dame, Sehr geehrter Herr,                                                                                                    |
| Die Application de gestion des utilisateurs Anwendung zu welcher Sie einen Zugang beantragt haben (B123456), ist unter folgender Adresse verfügbar: <u>https://saturn.etat.lu/gu-societe/</u>                                                                                                    |
| Falls Sie eine Aktivierungs-Email bekommen haben, müssen Sie die dort beschriebene Prozedur abgeschlossen haben um die Anwendung<br>Application de gestion des utilisateurs zu benutzen.<br>Centre des technologies de l'information de l'Etat<br>(Bitte nicht auf dieses automatisch generierte Email antworten)               |
| Dear Madam, Dear Sir,                                                                                                    |
| The Application de gestion des utilisateurs application for which you have requested an access (society B123456), is available at the following address: <a href="https://saturn.etat.lu/gu-societe/">https://saturn.etat.lu/gu-societe/</a>                                                                                    |
| If you have received an activation email, the activation procedure described in it must be completed, to use the application Application de gestion des utilisateurs.<br>Centre des technologies de l'information de l'Etat<br>(Please do not reply to this automatically generated e-mail)                                     |

Figure 34 : e-mail de confirmation de création d'accès - Gestionnaire

#### A partir de cet instant, il peut accéder à l'application de gestion des utilisateurs.

→ Voir <u>3.3. Accès à l'application</u>

#### 5.4 Modifier un accès

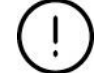

Il n'est pas possible de modifier un accès pour un utilisateur bloqué.

L'écran de modification d'un accès est affiché dans une fenêtre séparée :

| Utilisateur                          |
|--------------------------------------|
| 98765432109876543210                 |
|                                      |
| DUPONT                               |
| Marc                                 |
| marc.dupont@mail.com                 |
| Activé                               |
|                                      |
| Accès                                |
| Gestionnaire 🗸                       |
| Consultation et dépôt électronique 🗸 |
| Vue globale 🖂 칱 🗞                    |
| 20/03/2019 08:22:14                  |
| 20/03/2019 08:22:14                  |
| SCHMIT Paul                          |
|                                      |

Figure 35 : Modification d'un accès

Les données modifiables sont :

- le **type d'utilisateur** de l'utilisateur sur l'application (excepté pour un gestionnaire principal ou il est non modifiable),
- le profil de l'utilisateur pour l'application,
- le **groupement** auquel est associé l'utilisateur pour cette application (si l'application gère les groupements).

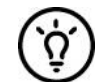

Il est possible de gérer ses propres groupements afin, par exemple, de gérer les utilisateurs par service.

→ Voir <u>5.6. Gérer les groupements</u>

Après avoir effectué les modifications nécessaires, le gestionnaire doit cliquer sur le bouton **Enregistrer**. Il peut également fermer la fenêtre sans modification en cliquant sur le bouton **Annuler**.

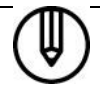

Si une erreur se produit, la même page est réaffichée, avec un ou plusieurs messages en rouge détaillant la nature des erreurs.

Si aucune erreur ne survient, l'accès est modifié et la page suivante s'affiche avec en vert un message de confirmation :

|                                 | Utilisateur          |
|---------------------------------|----------------------|
| N° certificat SSN :             | 98765432109876543210 |
| eldas-ID :                      |                      |
| Nom :                           | DUPONT               |
| Prénom :                        | Marc                 |
| E-mail :                        | marc.dupont@mail.com |
| Etat utilisateur :              | Activé               |
|                                 |                      |
|                                 | Accès                |
| Type d'utilisateur (*) :        | Gestionnaire         |
| Profil (*) :                    | Consultation simple  |
| Groupement (*) :                | Vue globale          |
| Date de création :              | 20/03/2019 08:22:14  |
| Date de dernière modification : | 20/03/2019 08:22:14  |
| Modifié par :                   | SCHMIT Paul          |

Figure 36 : Confirmation de modification d'un accès

#### 5.5 Supprimer un accès

L'écran de suppression d'un utilisateur est affiché dans une fenêtre séparée.

| NR + F+ OON -                   |                       |  |  |
|---------------------------------|-----------------------|--|--|
| N° certificat SSN :             | 98765432109876543210  |  |  |
| eldas-ID :                      |                       |  |  |
| Nom :                           | DUPONT                |  |  |
| Prénom :                        | Marc                  |  |  |
| E-mail :                        | marc.dupont@mail.com  |  |  |
| Etat utilisateur :              | Activé                |  |  |
|                                 |                       |  |  |
| Accès                           |                       |  |  |
| Type d'utilisateur (*) :        | Gestionnaire          |  |  |
| Profil (*) :                    | Consultation simple 🖂 |  |  |
| Groupement (*) :                | Vue globale 🛛 🖂       |  |  |
| Date de création :              | 20/03/2019 08:22:14   |  |  |
| Date de dernière modification : | 20/03/2019 08:22:14   |  |  |
| Modifié par :                   | SCHMIT Paul           |  |  |
|                                 |                       |  |  |
| Obligatoire                     |                       |  |  |

Figure 37 : Suppression d'un accès

Pour être supprimable, un accès ne doit concerner :

- Ni un utilisateur en état « Bloqué ».

Ni le gestionnaire principal de l'application.

Pour supprimer l'accès, le gestionnaire doit cliquer sur le bouton **Supprimer**. Il peut également fermer la fenêtre sans suppression en cliquant sur le bouton **Annuler**.

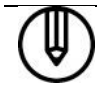

Si une erreur se produit, la même page est réaffichée, avec un ou plusieurs messages en rouge détaillant la nature des erreurs.

Si aucune erreur ne survient, l'accès est supprimé, la fenêtre se ferme et la page de liste des accès est mise à jour.

#### 5.6 Gérer les groupements

5.6.1 Créer un groupement

Créer un groupement est possible lors d'une création ou d'une modification d'accès.

Pour créer un groupement, le gestionnaire doit cliquer sur l'icône a droite de la liste déroulante des groupements, une fenêtre pop-up s'ouvre :

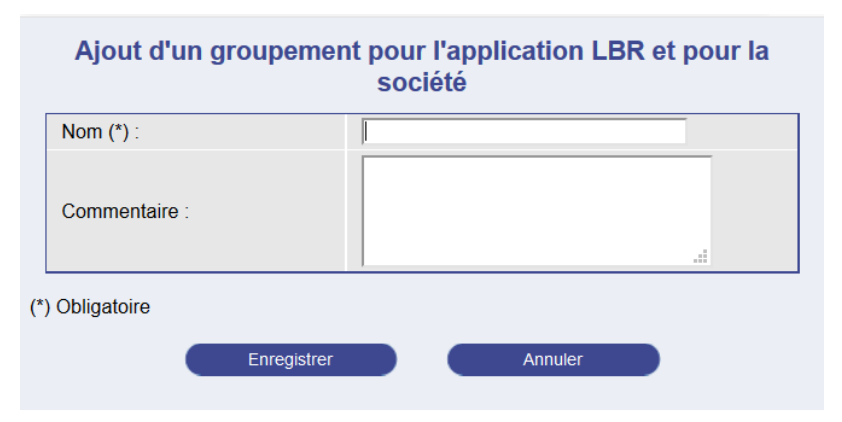

Figure 38 : Création d'un groupement

Le gestionnaire doit saisir les informations suivantes :

- Le nom du groupement.
- Un commentaire décrivant le groupement.

Il doit ensuite cliquer sur le bouton Enregistrer. Il peut également fermer la fenêtre sans création en cliquant sur le bouton Annuler.

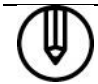

Si une erreur se produit, la même page est réaffichée, avec un ou plusieurs messages en rouge détaillant la nature des erreurs.

Si aucune erreur ne survient, le groupement est créé et la page suivante s'affiche avec en vert un message de confirmation :

| Détail du groupement de l'application LBR              |                 |  |
|--------------------------------------------------------|-----------------|--|
| La création du groupement a été effectuée avec succès. |                 |  |
| Nom (*) :                                              | Groupe1         |  |
| Commentaire :                                          | Groupe numéro 1 |  |
| Nombre d'utilisateurs :                                | 0               |  |
| (*) Obligatoire<br>Fermer la fenêtre                   |                 |  |
|                                                        |                 |  |

Figure 39 : Confirmation de création d'un groupement

#### 5.6.2 Modifier ou supprimer un groupement

Modifier ou supprimer un groupement est possible lors d'une création ou d'une modification d'accès.

Pour modifier ou supprimer un groupement, sélectionner le groupement à modifier à l'aide de la liste déroulante puis cliquer sur l'icône <sup>\$</sup>, une fenêtre pop-up s'ouvre :

| Nom (*) :               | Groupe1         |         |
|-------------------------|-----------------|---------|
| Commentaire :           | Groupe numéro 1 | .1      |
| Nombre d'utilisateurs : | 0               |         |
| Obligatoire             |                 |         |
| Enregistrer             | Supprimer       | Annuler |
|                         |                 |         |
|                         |                 |         |
|                         |                 |         |
|                         |                 |         |
|                         |                 |         |

Figure 40 : Modification ou suppression d'un groupement

#### Modification

Si le groupement sélectionné est un groupement par défaut, il ne peut pas être modifié.

Le gestionnaire peut modifier les informations suivantes :

- Le nom du groupement.
- Le commentaire décrivant le groupement.

Pour sauvegarder les modifications, il doit ensuite cliquer sur le bouton Enregistrer.

Le gestionnaire peut supprimer le groupement en cliquant sur le bouton Supprimer.

Il peut également fermer la fenêtre sans modification en cliquant sur le bouton Annuler.

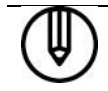

Si une erreur se produit, la même page est réaffichée, avec un ou plusieurs messages en rouge détaillant la nature des erreurs.

Si aucune erreur ne survient, le groupement est modifié et la page suivante s'affiche avec en vert un message de confirmation :

| Détail du groupement de l'application LBR                  |  |  |
|------------------------------------------------------------|--|--|
| La modification du groupement a été effectuée avec succès. |  |  |
| Groupe1                                                    |  |  |
| Groupe numéro 1                                            |  |  |
| 0                                                          |  |  |
| (*) Obligatoire                                            |  |  |
| Fermer la fenêtre                                          |  |  |
|                                                            |  |  |

Figure 41 : Confirmation de modification d'un groupement

#### Suppression

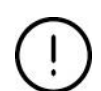

*Si le groupement sélectionné est un groupement par défaut, il ne peut pas être supprimé.* 

S'il existe des utilisateurs associé à ce groupement, ce dernier ne peut pas être supprimé.

Le gestionnaire peut supprimer le groupement en cliquant sur le bouton Supprimer.

Il peut également fermer la fenêtre sans modification en cliquant sur le bouton Annuler.

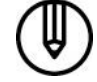

Si une erreur se produit, la même page est réaffichée, avec un ou plusieurs messages en rouge détaillant la nature des erreurs.

Si aucune erreur ne survient, le groupement est supprimé, la fenêtre pop-up se ferme et la page de création ou de modification d'accès est mise à jour, le groupement supprimé ne figurant plus dans la liste déroulante.

#### 6. Contacts

#### Helpdesk du LBR

Tél : (+352) 26 428-1

Fax : (+352) 26 42 85 55

E-Mail : helpdesk@lbr.lu

| Jours d'ouverture | Heures d'ouverture |
|-------------------|--------------------|
|                   |                    |

du lundi au vendredi de 8h00 à 17h30